連線軟體下載網址

## https://117.56.223.198:10443

1.請使用公務帳號進行登入,如未取得公務帳號,請向人事室申請。

| login                         | × +                       |               |     |   | _ |   |
|-------------------------------|---------------------------|---------------|-----|---|---|---|
| 🔶 🛈 🗞   https://117.56.223.19 | 8:10443/remote/login?lan; | g=big5 C Q 搜尋 | ê 🛡 | Ŧ | ⋒ | ≡ |
|                               |                           |               |     |   |   |   |
|                               |                           |               |     |   |   |   |
|                               |                           |               |     |   |   |   |
|                               | 輸入帳號及密碼                   | 後進行登入作業       |     |   |   |   |
|                               | Name:                     |               |     |   |   |   |
|                               | Password:                 |               |     |   |   |   |
|                               |                           | Login         |     |   |   |   |

2.登入後請針對您所使用的系統下載後進行安裝。

| 連線對話資訊                        |                                      |
|-------------------------------|--------------------------------------|
| 已經登入時間:                       | aa6321 (0 小時(s), 0 分鐘(s), 0<br>秒(s)) |
| HTTP Inbound/Outbound流<br>量:  | 0 bytes / 0 bytes                    |
| HTTPS Inbound/Outbound流<br>量: | 0 bytes / 0 bytes                    |
|                               |                                      |
| FortiClient下载                 |                                      |

- FortiClient Windows
- FortiClient iOS FortiClient Android

3.軟體設定說明 連線 ip:117.56.223.198 埠 號:10443 帳 號:公務帳號 密 碼:公務密碼

3.1 一般電腦 設定範例

| FortiClient SSL | VPN                   | —          |      |
|-----------------|-----------------------|------------|------|
|                 |                       |            |      |
| Connection Na   | ame: NTCH             |            | •    |
| Server Add      | ress: 117.56.223.198  |            |      |
| Userna          | ame: aa1234           |            |      |
| Passw           | ord: ******           |            |      |
| Client Certifi  | cate:                 |            | •    |
| Connection —    | -                     |            |      |
| Status: Dis     | connected Bytes Sent: |            | 0    |
| Duration:       | 00:00:00 Bytes Rece   | ived:      | 0    |
| Settings        | Connect               | Disconnect | Exit |

3.2 行動裝置 設定範例

| <b>&lt;</b> VPN | Add/Edit VPN   | Done   |  |
|-----------------|----------------|--------|--|
| Host            | 117.56.223.198 |        |  |
| Port            |                | 10443  |  |
| User            |                | aa1234 |  |
| Password        | ••••           | •••••  |  |

4. 設定完後,請按下 Connect 即為連線、Disconnect 為結束連線。